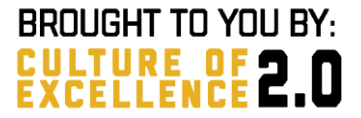

## COMMANDERS' RISK MITIGATION DASHBOARD

## User Training 2025

## User Training Agenda

- Welcome
- Project Summary
- Data
- Feedback History
- Demonstration
- User Guide Review
  - $\,\circ\,$  Section 1: Introduction
  - $\,\circ\,$  Section 2: User Access
  - $\,\circ\,$  Section 3: CRMD Overview
  - o Section 5: User Feedback
  - Section 6: Help Desk
- Q & A

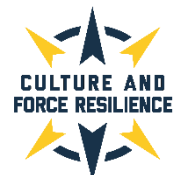

## Commanders' Risk Mitigation Dashboard Summary

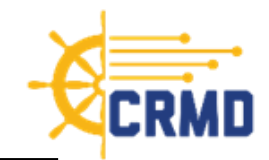

Navy Cohort: 424k Sailors

17M+ rows of data (Oct 2016 to present)

#### **Current Stats**

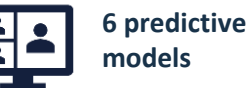

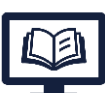

destructive behavior events

6.000+

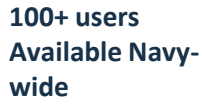

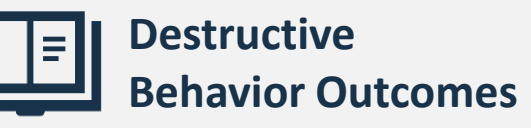

**Current Outcomes Definitions (6):** 

- Drug and Alcohol Incidents: Instances where a Sailor violated the Navy's zero-tolerance of drug or alcohol abuse, including positive urinalysis results and DUI/DWI, as captured in the Navy's Alcohol and Drug Management Information System (ADMITS)
- **Suicide:** Includes instances of self-harm, suicidal ideation, suicide attempt, or suicide completion as recorded in the Department of Defense Suicide Event Report (DoDSER)
- Sexual Assault Victim and Subject: Incident where an active duty or activated Navy Reservist was either the victim or perpetrator of a sexual assault (SA), as identified from the Defense Sexual Assault Incident Database (DSAID)
- Sexual Harassment: Instance of a sexual harassment case as recorded in the Navy's Sexual Harassment/Equal Opportunity system (SH/EO)

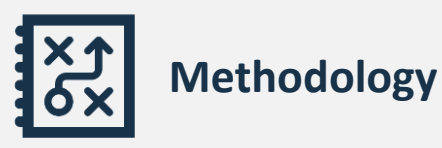

- Administratively collected data related to demographics, service history, and medical and health data are leveraged to generate over 150 possible predictors
- Over 6,000 destructive behavior events are used to train 6 predictive models
- Pooled logistic regression is used to predict the probability of each outcome occurring for a given Sailor and month. These predicted probabilities are aggregated to the UIC level
- Quarterly predicted risk scores and colorcoding comparisons to Navy-wide and peer group averages, respectively, are displayed on the dashboard for commanders to better understand the relative risk for their unit
- **Risk scores** are provided for the current quarter, three historic quarters, and one future quarter

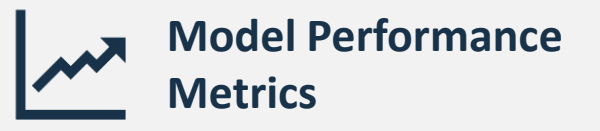

- ROC AUC: Receiver operator characteristic (ROC) curve is a plot of the true positive rate versus false positive rate at all classification thresholds. The area under the curve (AUC) has values between 0 and 1, where values close to 1 indicate better discernment between classes. Standard: 0.7 or above, depending on use case
- **Balanced Accuracy:** Average of the true positive rate (sensitivity) and true negative rate (specificity)

Sprint 101, Model Performance Metrics

| Outcome    | ROC AUC | Balanced Accuracy |
|------------|---------|-------------------|
| ALCOHOL    | 0.771   | 0.703             |
| DRUG       | 0.815   | 0.744             |
| SA SUBJECT | 0.752   | 0.699             |
| SA VICTIM  | 0.888   | 0.822             |
| SUICIDE    | 0.776   | 0.713             |
| SEX HARR   | 0.759   | 0.694             |

CRMD provides commanders with improved situational awareness and insights into their unit's risk for six destructive behaviors. CRMD is operated out of the PMW 240 program office and is included as part of COE 2.0.

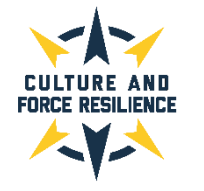

## Data Native to the ADE

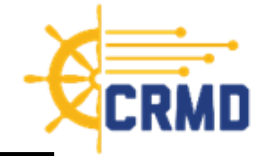

#### As of 8 FEB 2024

| CRMD Tables                | Data in Schema | Periodicity                                                |
|----------------------------|----------------|------------------------------------------------------------|
| AQD_DATA_VW                | CY11-Current   | Monthly snapshots 2011-19; Daily snapshots starting Jan 20 |
| ASVAB_DATA_VW              | CY11-Current   | Monthly snapshots 2011-19; Daily snapshots starting Jan 20 |
| EDUCATION_DATA_VW          | CY11-Current   | Monthly snapshots 2011-19; Daily snapshots starting Jan 20 |
| EVAL_DATA_VW               | CY11-Current   | Monthly snapshots 2011-19; Daily snapshots starting Jan 20 |
| LIMDU_DATA_VW              | CY11-Current   | Monthly snapshots 2011-19; Daily snapshots starting Jan 20 |
| MRRS_DEPLOYMENT_FLAG_VW    | CY11-Current   | Monthly snapshots 2011-19; Daily snapshots starting Jan 20 |
| OFFICER_DESIGNATOR_DATA_VW | CY11-Current   | Monthly snapshots 2011-19; Daily snapshots starting Jan 20 |
| PERSON_DATA_VW             | CY11-Current   | Monthly snapshots 2011-19; Daily snapshots starting Jan 20 |
| PFA_DATA_VW                | CY11-Current   | Monthly snapshots 2011-19; Daily snapshots starting Jan 20 |
| RANK_DATA_VW               | CY11-Current   | Monthly snapshots 2011-19; Daily snapshots starting Jan 20 |
| SERVICE_DATA_VW            | CY11-Current   | Monthly snapshots 2011-19; Daily snapshots starting Jan 20 |
| UIC_INFO_VW                | CY11-Current   | Monthly snapshots 2011-19; Daily snapshots starting Jan 20 |
| WAIVER_DATA_VW             | FY17-Current   | Daily snapshots starting Jan 17                            |
| DEPLOYMENT_DATA_MRRS_VW    | FY17-Current   | Start/end dates from FY17; Daily snapshots Jun 21-Current  |

Data to be viewed directly from SSOT - Current data status is based on periodicity of SSOT sources

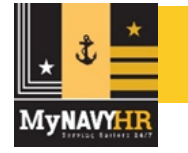

Shows Data from MyNavy HR

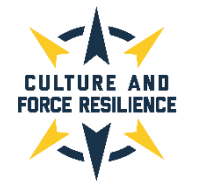

## Data External to the ADE

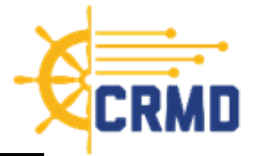

#### As of 8 FEB 2024

| CRMD Tables                                                   | Data in Schema  | Periodicity |
|---------------------------------------------------------------|-----------------|-------------|
| PERIODIC HEALTH ASSESSMENT                                    | FY17-February24 | Monthly     |
| DEPT OF DEFENSE SUICIDE EVENT REPORT                          | FY17-December23 | Monthly     |
| PHARMACY DETAIL TRANSACTION SERVICE                           | FY17-December23 | Monthly     |
| STANDARD INPATIENT DATA RECORD                                | FY17-December23 | Monthly     |
| TRICARE ENCOUNTER DATA INSTITUTIONAL                          | FY17-December23 | Monthly     |
| TRICARE ENCOUNTER DATA – NON-INSTITUTIONAL                    | FY17-December23 | Monthly     |
| MEDICAL DATA REPOSITORY CLINICAL DATA REPOSITORY VITALS (DHA) | FY17-December23 | Monthly     |
| COMPREHENSIVE AMBULATORY/PROFESSIONAL ENCOUNTER RECORD        | FY17-December23 | Monthly     |
| THEATER MEDICAL DATA STORE                                    | FY17-December23 | Monthly     |
| NAVY ALCOHOL DRUG MISUSE PREVENTION CONTROL SYSTEM            | 2005-January24  | As Required |
| DEFENSE CASUALTY INCIDENT PERSONNEL SYSTEM                    | FY17-December23 | Monthly     |
| DEFENSE SEXUAL ASSAULT INCIDENT DATABASE CASE                 | FY17-December23 | Monthly     |
| DEFENSE SEXUAL ASSAULT INCIDENT DATABASE SUBJECT DATA         | FY17-December23 | Monthly     |
| DEFENSE SEXUAL ASSAULT INCIDENT DATABASE VICTIM               | FY17-December23 | Monthly     |
| SEXUAL HARASSMENT EQUAL OPPORTUNITY                           | FY17-December23 | Monthly     |
| MEDICAL HEALTH SYSTEM GENESIS ENCOUNTER                       | FY17-December23 | Monthly     |
| MEDICAL HEALTH SYSTEM GENESIS ADMISSIONS                      | FY17-December23 | Monthly     |
| HEALTH OF THE FORCE                                           | FY21            | Annually    |

#### Legend

Sources received o/a midmonth and due to ATO requirement to convert to Test Data (de-identified) before ingestion; schema updates take 1-2 weeks after data receipt

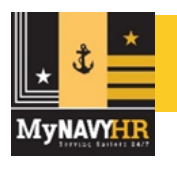

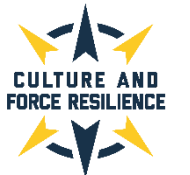

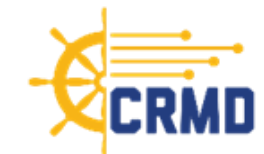

#### Prototype Phase (Feb 2018 – 2020)

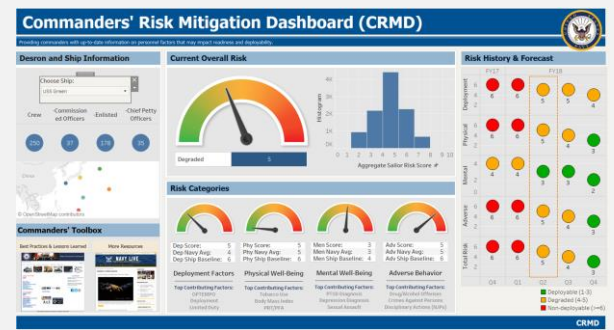

Figure 1: CRMD Initial Working Prototype Main Screen

#### Overview

- Working prototype developed with simulated data (May 2018)
- Navy data and UIC hierarchy implemented in prototype (July 2019)
- 7 command visits
- 17 sessions with Navy staff from various commands, departments, and divisions (all echelons, including active command triads)
- 4 briefings and demos with Navy senior leadership

#### Feedback Topics (Ongoing Discussions)

- Appropriate use of dashboard information
- Training on interpreting data and graphics
- Data quality and timeliness, and confidence in model results
- Connectivity issues while deployed
- Inclusion of community-specific and command-specific data
- Balancing microclimate understanding vs. risk of inadvertent ID
- How/when risk turns to resiliency with proper treatment
- Known correlations (e.g., effects of CO/XO changes, current job experience, command-specific experiences, length of time in unit)
- Impacts of pre-Navy trauma and in-service trauma
- Dashboard too complex/difficult to understand

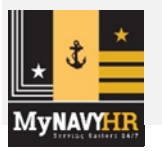

#### RDT&E Pilot Phase (Jan-Oct 2021)

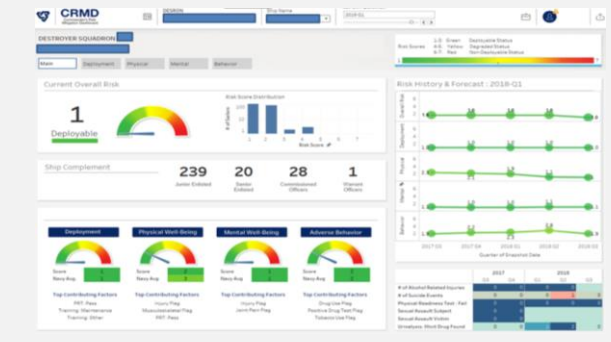

Figure 2: CRMD RDT&E Pilot Phase Main Screen

#### Overview

- 6 six-week pilot rounds, 28 training sessions facilitated
- 96 participants (5 echelons; 36 command types; 65 units; 27 roles)

#### **Feedback Summary**

#### Approved of:

• Dashboard navigation, heat maps, and graphs showing data and risk-score trends over time and rank group breakdowns

#### **Recommended:**

- Include data sources, data accuracy, and self-report data details
- Add definitions for physical conditions and mental health data
- Add DEOCS, Non-Judicial Punishments (NJPs), and other criminal events, plus manning data (e.g., fit/fill, OPTEMPO, or duty type)
- Add drill-down capability to specific contributing factors
- Streamline design (too complex as is)
- Add risk scores calculations and calibrations, and Navy averages
- Remove deployment screen, glossary screen, and FITREP data
- Improve labeling, formatting, and the tooltip features

#### **Concerned About:**

 Potential for punitive use, need user and leadership training, need commanders' playbook w/intervention strategies, the UIC hierarchy structure being used, upper echelon display needs, ability to meet rapid operational changes that affect crew morale

#### **OT&E Pilot Phase (Jun-Oct 2022)**

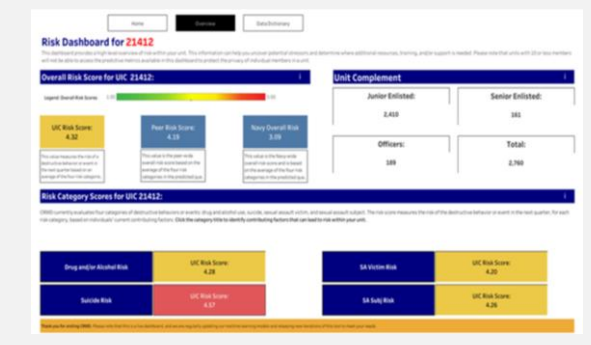

Figure 3: CRMD OT&E Pilot Phase Main Screen

#### Overview

- Vertical Component: The 15 UICs of CTF-70, PACFLT
- Horizontal Component: 10 UICs from USFF (variety of command platforms and types)
- Plus, 5 commands from previous RDT&E pilot invited
- 109 total user accounts created
- 9 training sessions + recorded training session available to all

#### **Feedback Summary**

- Improve bandwidth utilization; this issue delayed loading of the dashboard screens and caused issues for deployed units
- Make displays at the Immediate Superior in Command (ISIC) and Selected Reserve (SELRES) levels available
- Continue to improve interpretability of the contributing factors
- Explain why a specific factor affects risk
- Provide insights into risk increases, and more actionable risk factors
- Add recommendations based on the risk determinations
- Provide insights on subpopulations at risk
- Provide ISICs and command COs with comparative assessments to like units
- Add ability to view multiple (or all) units on a single display
- Flag the unit(s) at greater risk in "red" across any given task force

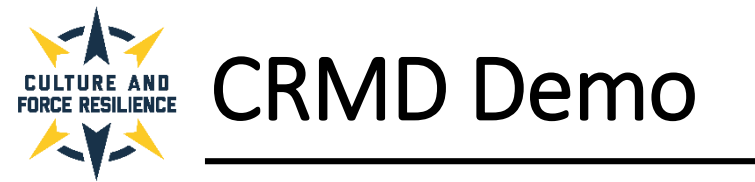

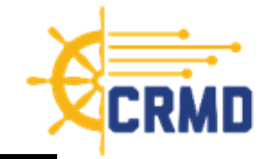

## Dashboard Demonstration

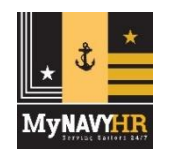

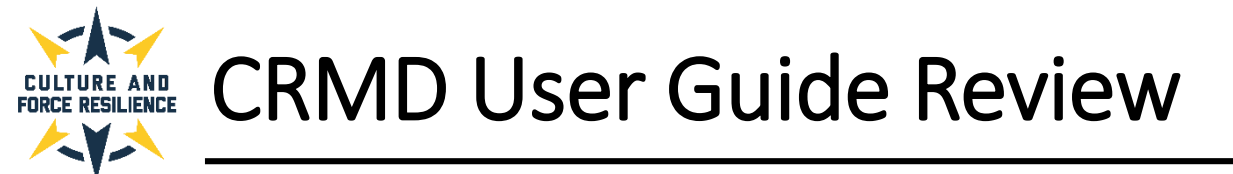

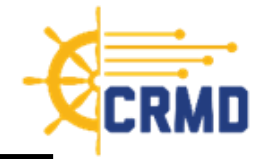

## **User Guide Review**

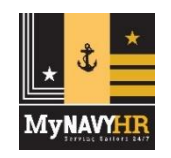

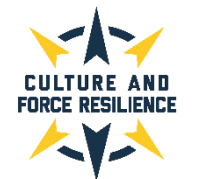

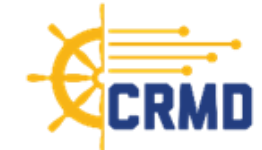

#### WELCOME

The dashboard is hosted in the Navy's Authoritative Data Environment (ADE).

Designated users can access the dashboard via CAC authentication to review their UIC's risk scores and contributing factors information.

### ACCESS SUPPORT

CRMD access issues can be directed to:

#### ADEHelpDesk@us.navy.mil

Please make the subject line, "CRMD Access: <your first and last name>, <Date you are submitting your request>." This will help us verify your access in a timely manner.

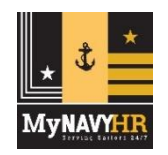

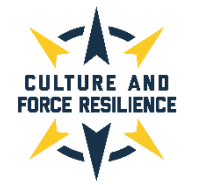

CRMD User Guide Review - Section 1 – Introduction

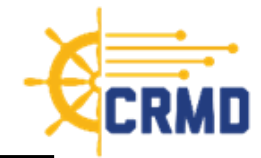

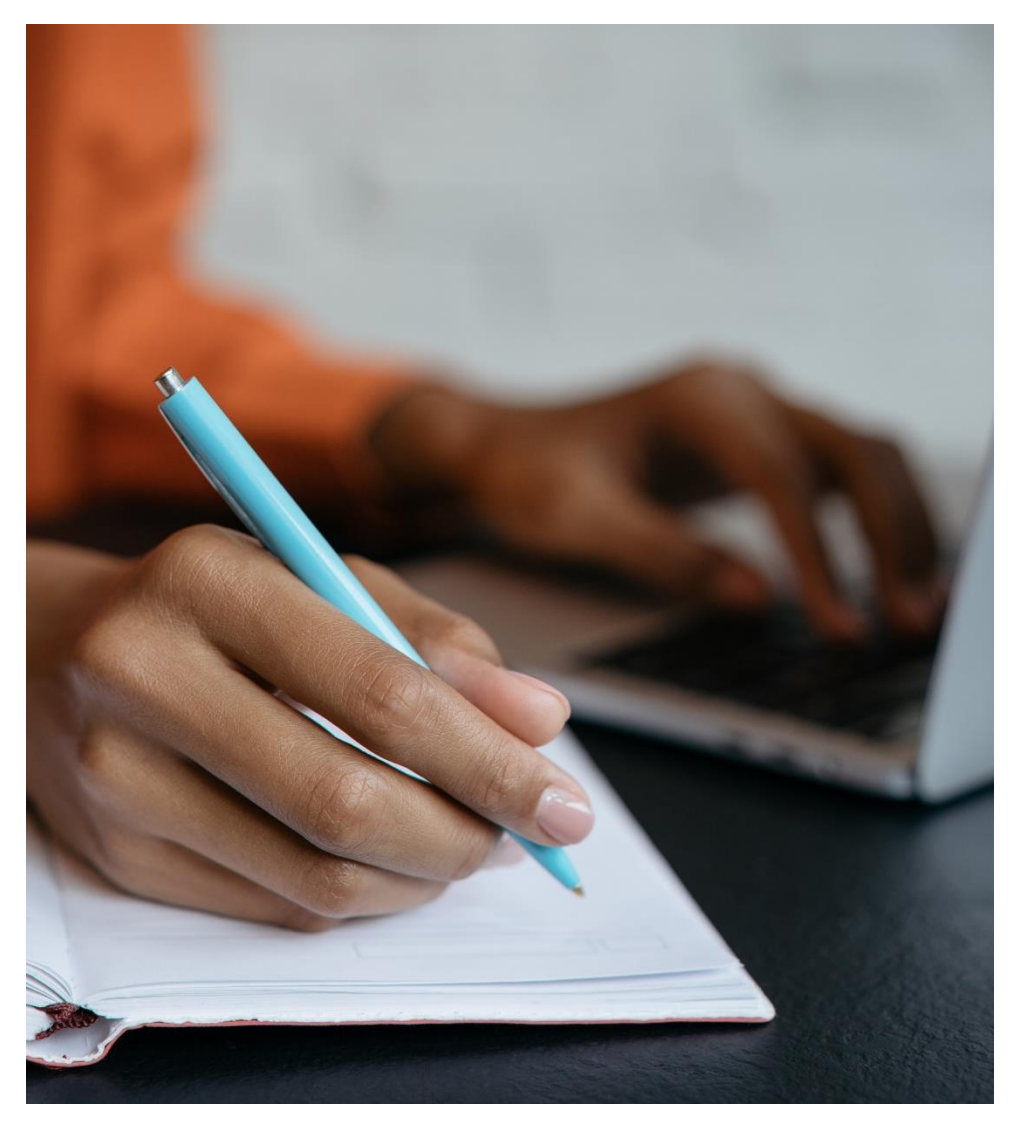

#### **CURRENT STATE NOTES**

- The current release of the CRMD is the **initial set of features** suitable to be fielded to an operational environment that provides value to the end user.
- The dashboard is still **evolving**, and we encourage users to provide feedback and recommendations for improvements on all aspects.
- Data is updated quarterly. Additional data information is available on the CRMD Data Dictionary screen.
- Although individual information is not displayed on the dashboard, units with 10 or fewer members will not display predictive metrics in the dashboard. This is to protect the privacy of individual members in a unit.

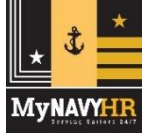

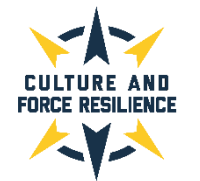

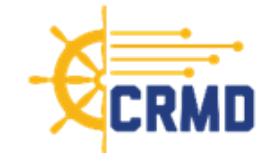

#### **NOTES FOR COMMAND LEADERS**

- CRMD provides unit-level risk of destructive behaviors; it is NOT to be used for punitive purposes.
- The majority (over 90%) of factors contributing to risk cannot be influenced by the command (e.g., age, time onboard, sex, marital status).
- It is not a negative reflection on command leadership to be a higher risk unit. Moving from higher to lower risk is not something commands can do by simply following a checklist.
  - Regardless, commands should be aware of when they have elevated risk and take the actions included in the related Action Plan to mitigate that risk.
- **Commands may designate additional appointees to have access to their CRMD**. For individual units, this endorsement must come from the CO or XO. For Echelon II-IV, Chief of Staff-level endorsement (or equivalent) is required.
  - An email template to designate this access is available for download under the quick links section of the CRMD home page and shown in Section 2. Information required to grant full access includes full name, government email address, DoD ID, and UIC(s).

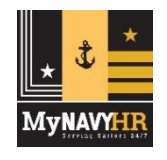

## CRMD User Guide Review - Section 2: User Access

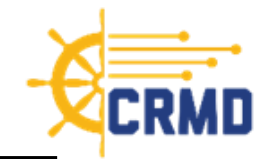

#### **SECTION 2: USER ACCESS**

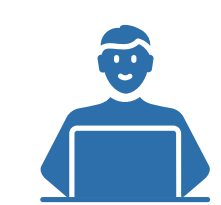

- Personnel identified as members of an active command triad will be granted access automatically based on their assigned role.
- To designate additional appointees to have access to the CRMD please use the following email template:

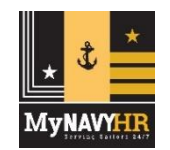

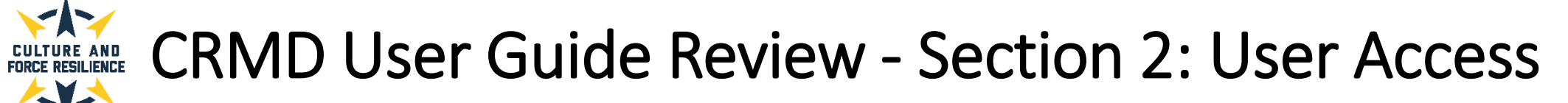

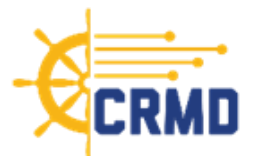

**SECTION 2: USER ACCESS (CONT.)** 

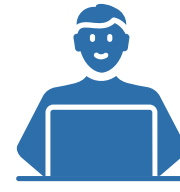

- Note that the email template is provided as an example and is not required.
  - As long as all required information (i.e., full name, email, DoD ID, and UIC) is included, please feel free to provide in any format that best suits your needs.
  - Also, your DoD ID number is the 10-digit number located on the back of your Common Access Card (CAC).
- Once your access is enabled, the dashboard can be reached via this URL: <u>https://crmd.portalprod.ade.cloud.navy.mil.</u>

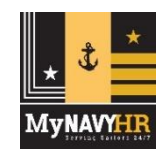

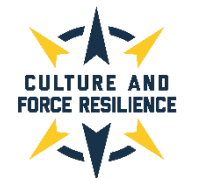

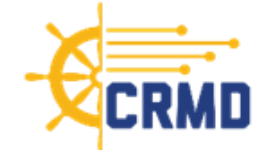

**OBJECTIVES** 

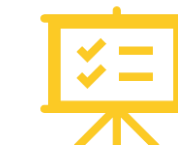

- Address **counter-productive workplace (CWB) and destructive behaviors** that harm Sailors, impact mission effectiveness, contribute to unplanned losses, and increase administrative burden.
- Use existing Navy and DoD data to assess risk regarding CWB and destructive behaviors at a unit-level:
  - Leaders can easily view and track these areas of risk.
  - $\circ$   $\;$  Determine where additional resources, training, and support is needed.
- Utilize a **unit-level decision support tool** (not for punitive use).
- Provide leaders with information and insights to **specific stressors.**
- Aid in **communication and planning** with their Command Resiliency Teams (CRTs) and upper echelon leadership.

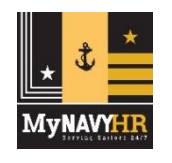

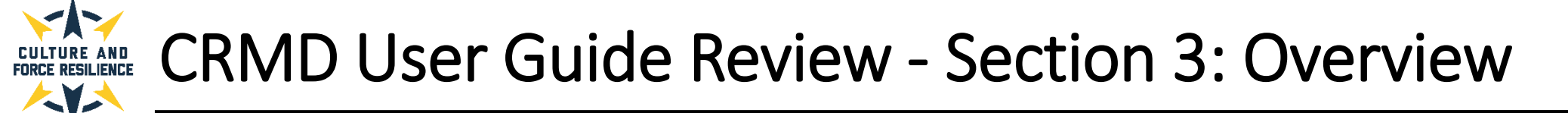

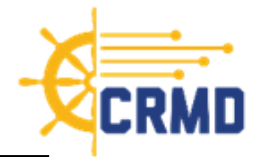

#### What data is used for the CRMD?

Many data sources were initially acquired and analyzed to determine indicators and contributing factors for risk of destructive behaviors and events.

• The following data sources are currently used in the risk models for the CRMD:

| MyNavy HR - AQD_DATA                | Pharmacy Detail Transaction Service                            |
|-------------------------------------|----------------------------------------------------------------|
| MyNavy HR - ASVAB_DATA              | Standard Inpatient Data Record                                 |
| MyNavy HR - EDUCATION_DATA          | Tricare Encounter Data Institutional                           |
| MyNavy HR - EVAL_DATA               | Tricare Encounter Data Non-Institutional                       |
| MyNavy HR - LIMDU_DATA              | Medical Data Repository Clinical Data Reporsitory Vitals (DHA) |
| MyNavy HR - MRRS_DEPLOYMENT_FLAG    | Comprehensive Ambulatory/Professional Encounter Record         |
| MyNavy HR - OFFICER_DESIGNATOR_DATA | Theater Medical Data Store                                     |
| MyNavy HR - PERSON_DATA             | Navy Alcohol Drug Misuse Prevention Control System             |
| MyNavy HR - PFA_DATA                | Defense Casualty Incident Personnel System                     |
| MyNavy HR - RANK_DATA               | Defense Sexual Assault Incident Database Case                  |
| MyNavy HR - SERVICE_DATA            | Defense Sexual Assault Incident Database Subject Data          |
| MyNavy HR - UIC_INFO                | Defense Sexual Assault Incident Database Victim Data           |
| MyNavy HR - WAIVER_DATA             | Sexual Harassment Equal Opportunity                            |
| MyNavy HR - DEPLOYMENT_DATA_MRRS    | Medical Health System Genesis Encounter                        |
| Periodic Health Assessment          | Medical Health System Genesis Admissions                       |
| DoD Suicide Event Report            | Health of the Force                                            |

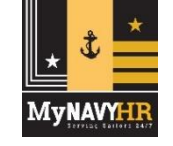

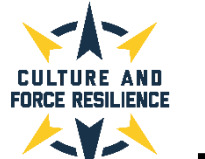

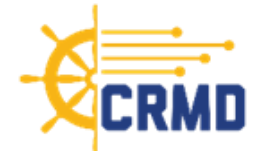

#### DATA (CONT.)

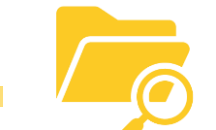

#### How often is the data refreshed?

- Data changes can vary widely depending on the unique data source.
- Data sources feeding the models are updated quarterly.

If you have any questions about the data, its origins, or the analytics methodology, please reach out to the CRMD team via email at <u>CRMD@navy.mil</u>.

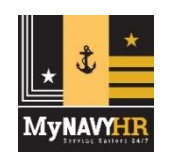

## CRMD User Guide Review - Section 3: Overview

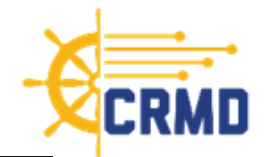

#### WHAT IS DISPLAYED IN THE CRMD?

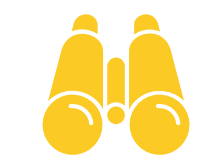

- Displays an **overall risk score** and **category risk scores** for an individual unit on the main screen with the ability to drill down into the different categories to access information on the contributing factors to those risk categories.
- Navy peer group and Navy overall risk scores are also provided for comparison purposes.

#### WHAT IS THE RISK SCORE?

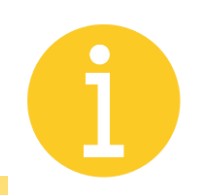

- Measures the risk of a **destructive behavior/event in the next quarter** based on individuals' current contributing factors.
- The score is generated from **predictive models** that use machine learning and then are transformed and converted into z-scores to estimate individual risk of a destructive behavior/event. These individual risks are then aggregated at the unit level to produce a UIC-level risk score. Risk scores are calibrated so that the Navy average is close to 3, and high-/low-risk UICs are identified comparatively.
- The risk score is also back-dropped with the stoplight color theme of red, amber, or green to highlight the risk level.

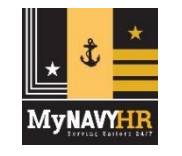

Peer group assignments inform these color backdrops.

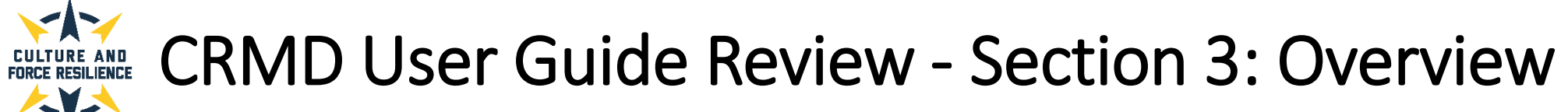

#### **RISK SCORE DETAILS**

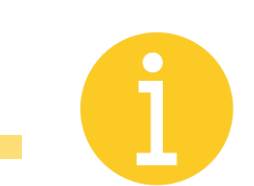

#### What is the overall risk score?

• Average of the risk category scores for the six destructive behaviors/events for the unit.

#### What are the category risk scores?

- Risk of six destructive behaviors/events categories is examined in the CRMD:
  - 1) Alcohol Abuse Probability of a flag for an alcohol event (e.g., DUI).
  - 2) Drug Use Probability of a positive drug test.
  - 3) Suicide Probability of suicidal thought, attempt, or completion.
  - 4) Sexual Harassment Probability of sexual harassment occurring in the unit.
  - 5) Sexual Assault Victim Probability of having a sexual assault case where the individual is listed as the assault victim.
  - 6) Sexual Assault Subject Probability of having a sexual assault case where the individual is listed as the assault subject.

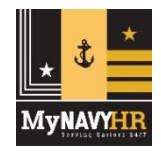

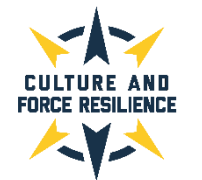

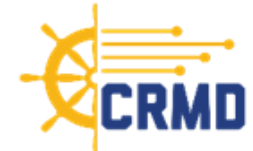

#### WHAT ARE THE NAVY PEER GROUP RISK SCORES?

- Peer groups defined provide a more comprehensive view of relative risk, as some ship types/sizes are inherently at higher risk than others.
- Each unit is assigned to a peer group based on whether it is an afloat or shore command, the platform type, and the number of sailors currently aligned and are as follows:

#### **AFLOAT:**

- Extra Small (10-49 sailors)
- Small (50-149 sailors)
- Medium (150-299 sailors)
- Large (300-799 sailors)
- Extra Large (800-1199 sailors)
- Extra Extra Large (1200-3200+ sailors)

#### SHORE:

- Small (10-49 sailors)
- Medium (50-149 sailors)
- Large (150-3200+ sailors)

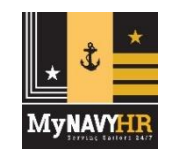

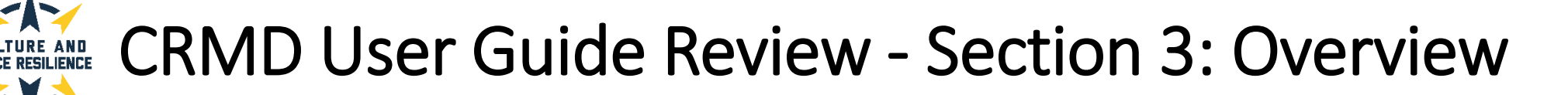

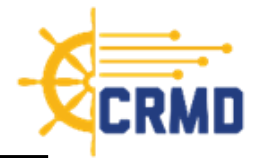

#### **NAVY RISK SCORES**

#### What are the Navy peer group risk scores? (cont.)

- In addition, the dynamic coloring has been adjusted so that it is relative to the mean risk score for the unit's specific peer group:
  - **Green** = Commands that fall at or below the mean risk score for their peer group.
  - Amber = Commands that fall within one standard deviation above the mean for their peer group.
  - **Red** = Commands that fall above one standard deviation above the mean for their peer group.

#### What are the Navy-wide average risk scores?

- These provide visibility to the average risk Navy-wide and includes all units of every type and size and is calculated on the individual sailor-level.
- All unit-level risk scores and peer group risk scores have been calibrated to reflect the level of risk relative to the overall Navy average.

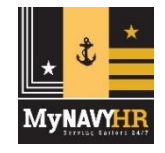

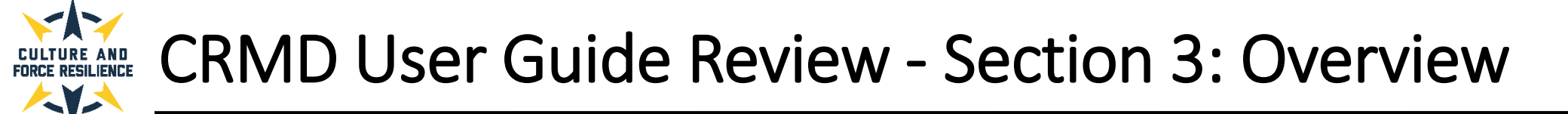

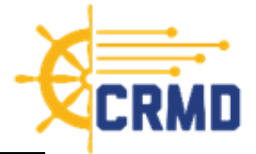

#### WHAT ARE THE CONTRIBUTING FACTORS FOR THE RISK CATEGORIES?

- This is a **quarter-by-quarter display of demographic, service-related, or health-related factors** that most contribute to the predicted probability of destructive behaviors/events occurring within the individual unit.
  - The lists also include aggregated factor constructs such as "Mental Health Diagnoses" as opposed to individual factors like "Diagnosed With PTSD".
- Specific factors/factor constructs for each quarter can be viewed by selecting the tile above each quarter's risk score. The selected quarter tile will display a black background with white font. This will show a bar graph of the top 5 risk factors/factor constructs that either increase or decrease risk for that quarter along with their specific Shapley value.
- **Shapley values** are used to measure the impact of a feature on the model output.
  - They provide insight on both the magnitude (how important a feature is in predicting risk) as well as direction (does the presence of this feature increase or decrease risk).
  - Shapley values take into account how the model is weighting each feature to predict risk, as well as the number of Sailors in the command presenting this feature.

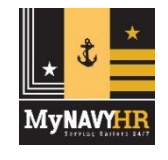

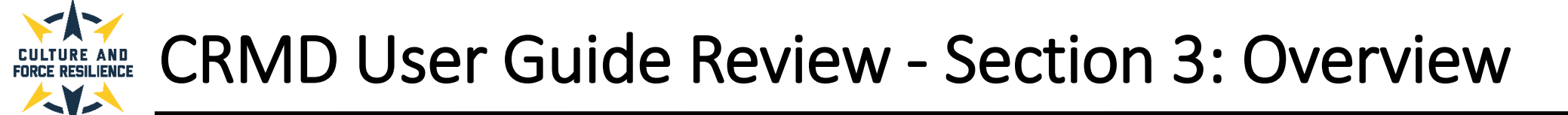

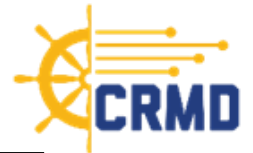

#### WHAT ARE THE CONTRIBUTING FACTORS FOR THE RISK CATEGORIES? (cont.)

- These factors are relevant to the **individual unit**, relative to the unit's peer group, and specific to the risk category selected.
- The **past and future factors** may allow for a better understanding of which contributing factors changed for the individual unit and unit risk increases or decreases over time.
- The present quarter may include **predictive elements**, as users may be accessing the dashboard at periods other than the beginning or end of the month.

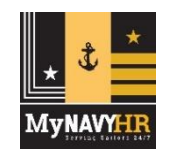

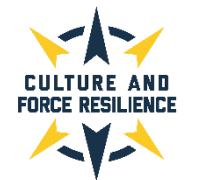

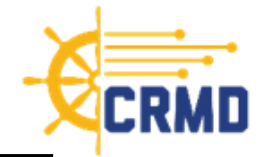

#### WHAT ARE THE ACTION PLANS?

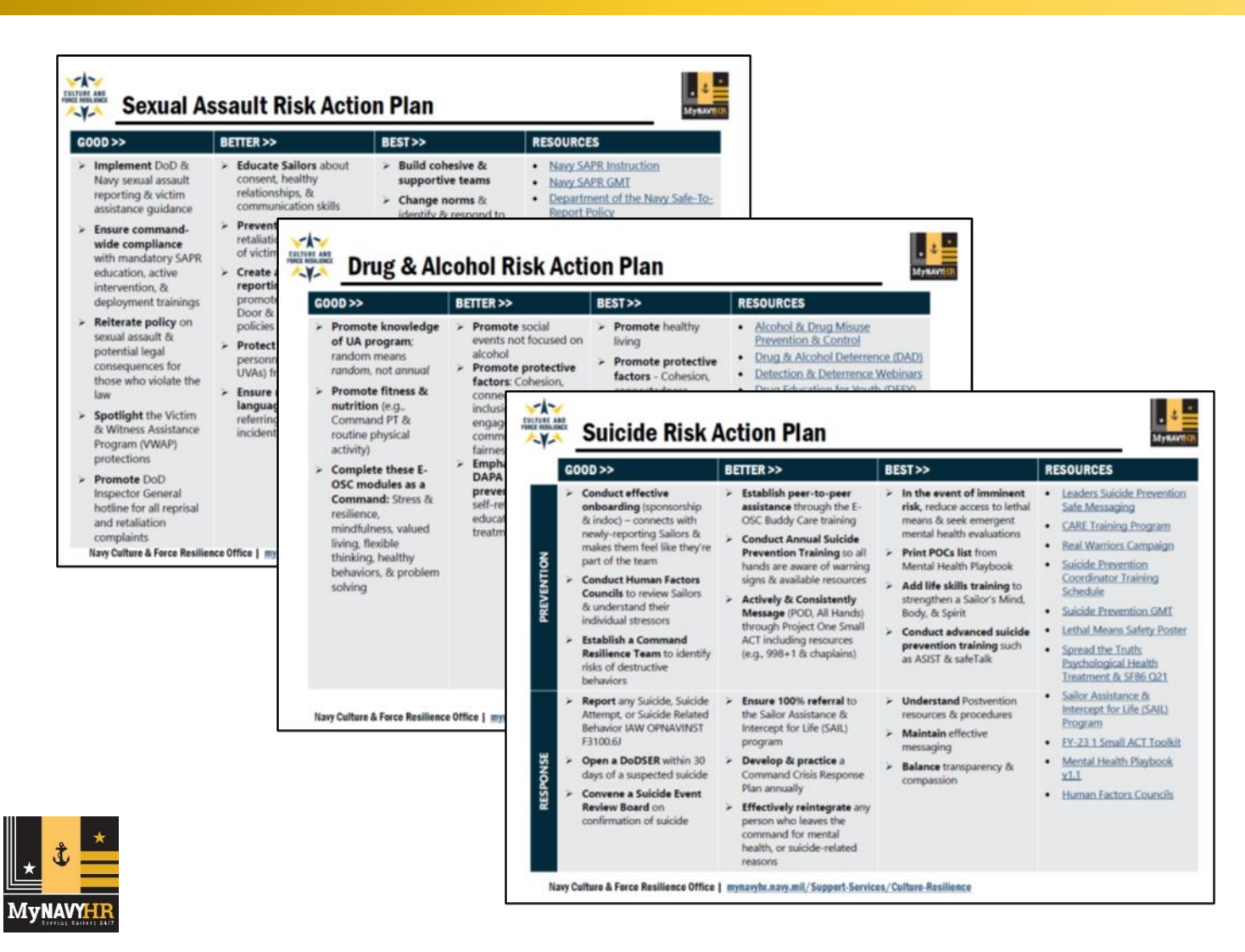

- Action Plans provide Navy-approved recommendations to address and reduce the risk associated with the category's destructive behavior or event.
- Each Action Plan includes links to other information and resources available to commands to support their crew members in these areas.
- Action Plans are accessed by clicking on the dark grey "Action Plan" button on the right side each risk category screen which will open a PDF in a separate browser window.

23

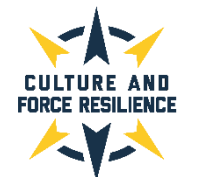

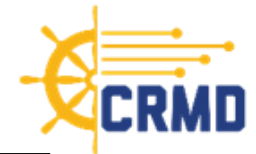

#### WHAT IS THE DATA DICTIONARY?

- The CRMD Data Dictionary screen consists of **four tabs** each providing a different type of information related to the data used to generate risk scores and populate the dashboard.
- Please note that this screen is a living page and will be updated as new data is added to the dashboard and machine learning models.
- The information provided by each tab includes:
  - **1. Data Constructs** Identifies the compilations of individual features used in model training combined for dashboard display to improve interpretability.
  - 2. Individual Features Identifies standalone data elements used for model training.
  - **3.** Features Controlled For Identifies features that were controlled for in the models but do not appear in dashboard display.
  - **4. Data Sources** Identifies a list of data sources utilized to train the models along with the date range of the data source and the data refresh periodicity.

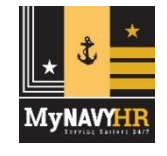

## CRMD User Guide Review - Section 3: Overview

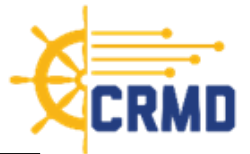

#### HOW DOES LEADERSHIP USE THE INFORMATION IN THE DASHBOARD?

- A unit's risk factors can vary based on the type of unit, the mission assigned, the region the unit is based or deployed in, and other unit-specific details; however, the CRMD risk scores for a unit are a good starting place for leaders to begin to identify data-based areas of contributing factors that lead to risk for their unit.
- Leaders view the dashboard screens for risk scores, trends, and contributing factors to identify areas of concern or escalation, and to compare to the Navy peer group and Navy average risk scores.
- The risk assessment information provided by the CRMD can be used in combination with additional insights and personal observations from CRT members and khaki leadership to help determine intervention strategies and to plan future support and training efforts.

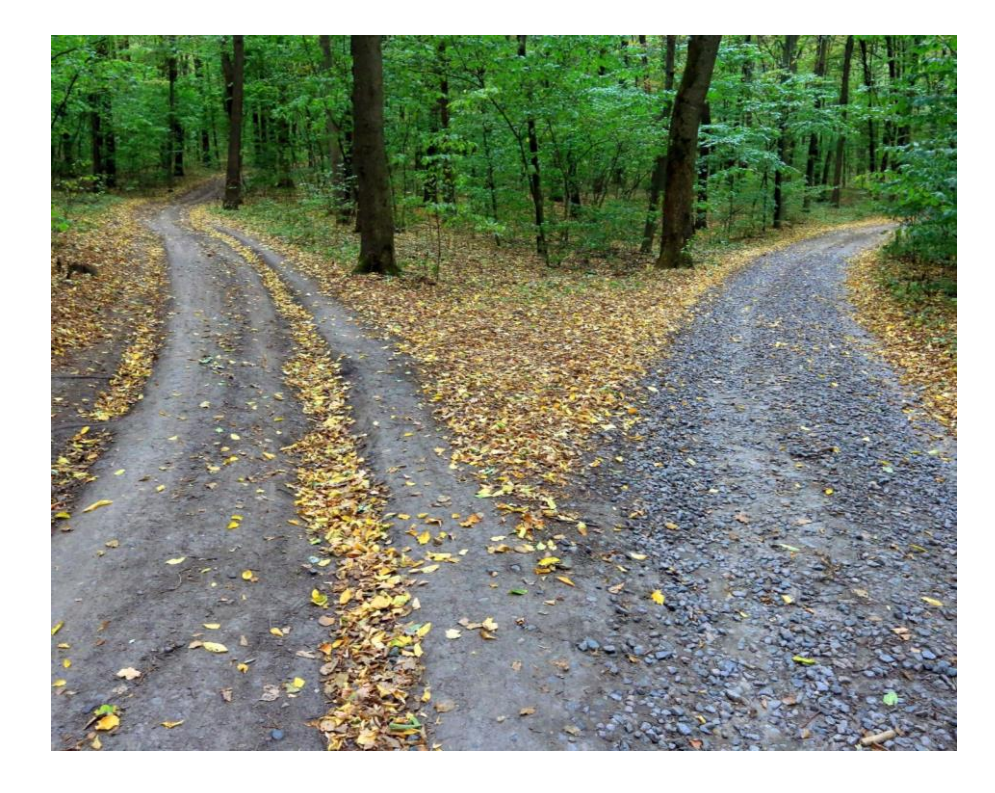

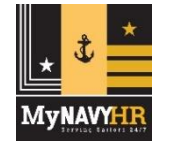

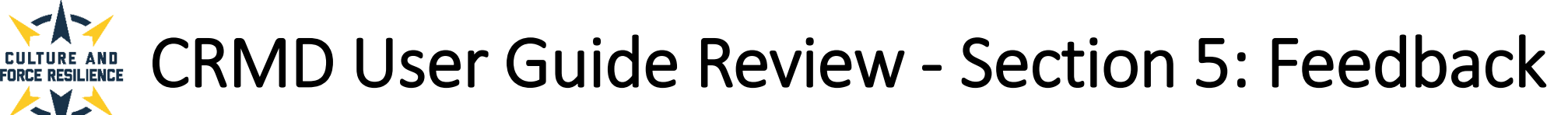

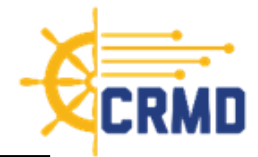

#### FEEDBACK OPPORTUNITIES

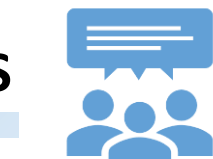

- As mentioned earlier, the dashboard is still **evolving**, and we encourage users to provide feedback and recommendations for improvements on all aspects.
- Please share what your command's thoughts about any of the following aspects by emailing the CRMD team directly at <u>CRMD@navy.mil</u>
  - $\circ~$  The features and format of each of the screens
  - $\circ~$  The general design of the data displays and screens
  - $\circ~$  The usefulness of the data provided
  - $\circ~$  The interpretability of the risk scores and data
  - $\circ~$  Suggestions for future options

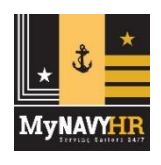

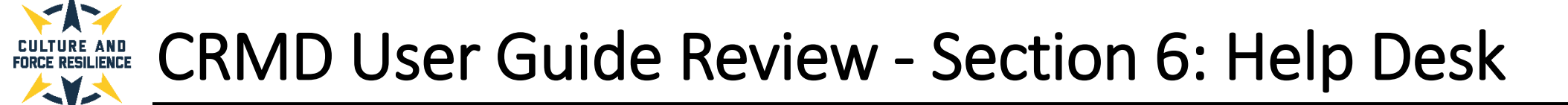

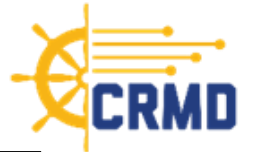

#### WHAT TO DO IF YOU HAVE TROUBLE ACCESSING THE CRMD:

- If you are experiencing any issues accessing the dashboard, please follow the steps below to troubleshoot.
  - Ensure you are only using Google Chrome to access the Dashboard.
  - Clear your Cache and cookies following the steps below:
    - On your computer, open Google Chrome.
    - At the top right, click More.
    - Click More tools > Clear browsing data.
    - At the top, choose a time range. To delete everything, select All time.
    - Next to "Cookies and other site data" and "Cached images and files," check the boxes.
    - Click Clear data.
  - Change your proxy/VPN if you are connected via NMCI.
- If you are still experiencing issues after performing the steps provided, please contact the ADE Help Desk at <u>ADEHelpDesk@us.navy.mil</u>.
- Please make the subject line, "CRMD Access: <your first and last name>, <Date you are submitting your request>".
   Additionally, any details you can provide, i.e., screenshots, error messages, etc. would be greatly appreciated in order for us to assist as seamlessly as possible.

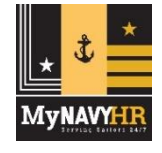

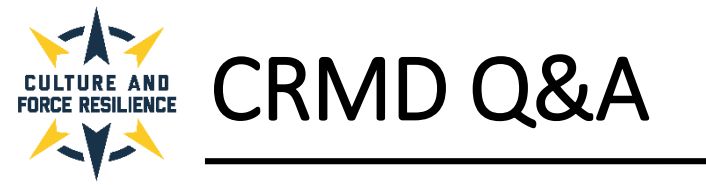

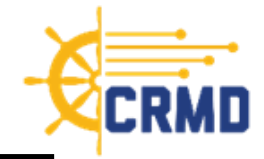

# Questions?

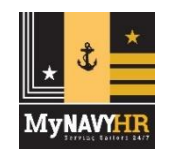

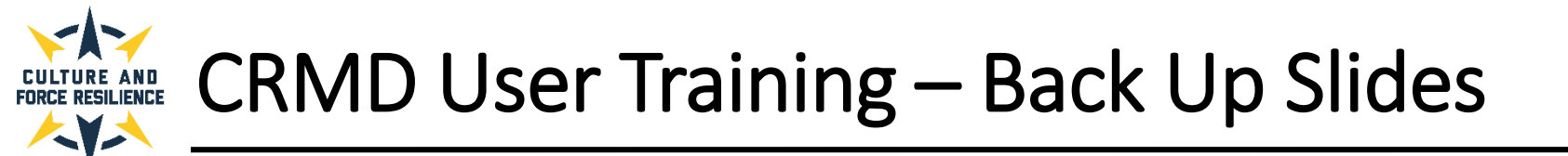

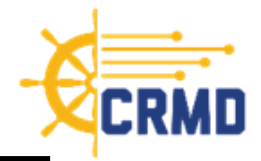

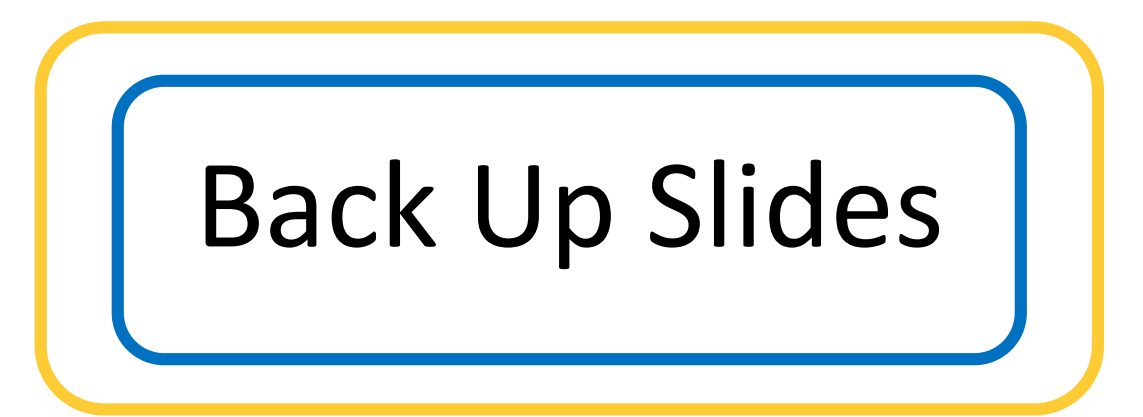

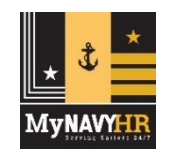

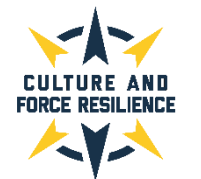

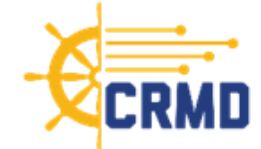

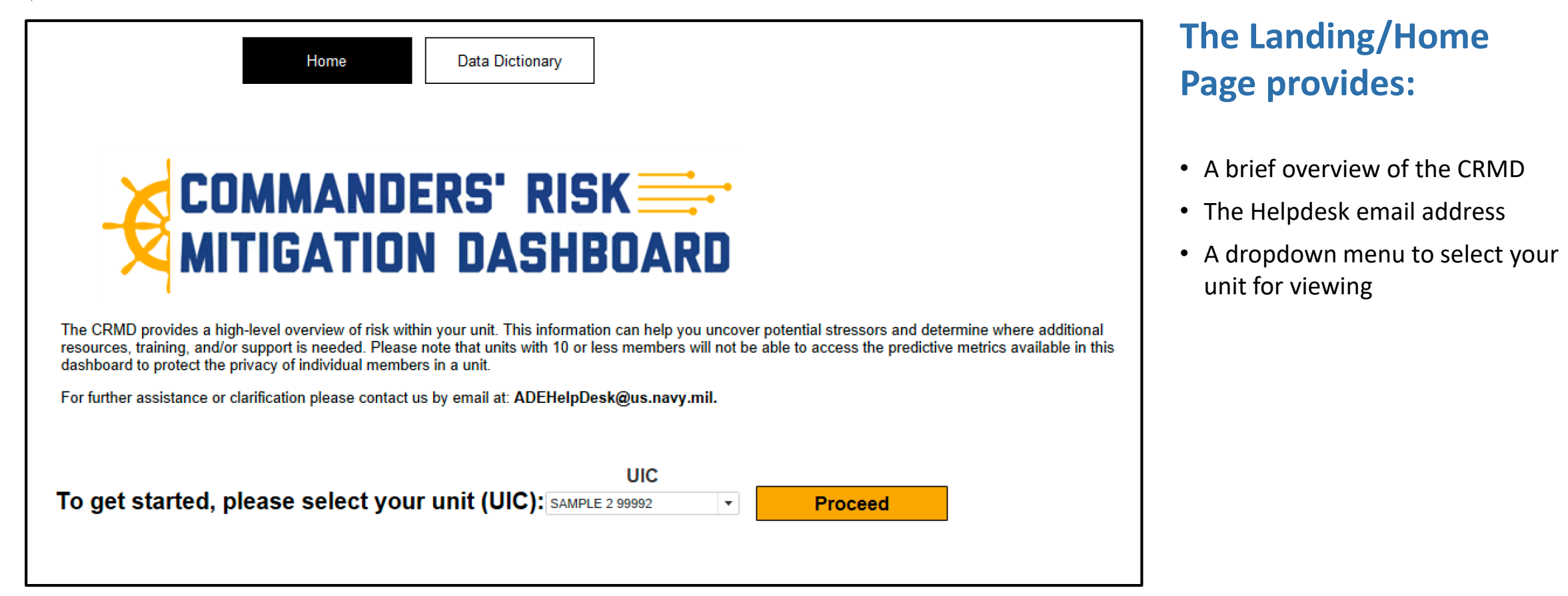

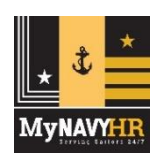

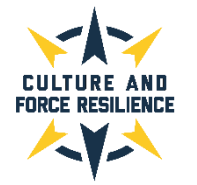

## **CRMD User Guide Review - Section 4: Navigation**

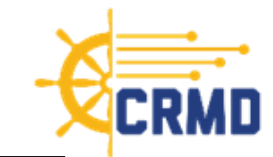

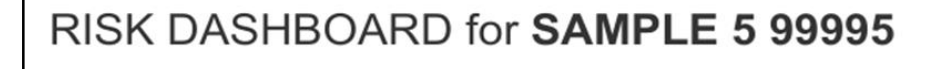

#### UIC AVERAGE RISK SCORE

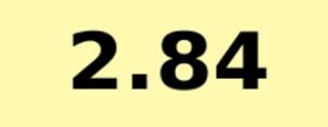

#### PEER RISK SCORE

2.65

NAVY OVERALL RISK

2.93

#### **Unit Complement**

JUNIOR ENLISTED: 1,375

SENIOR ENLISTED: 1,100

OFFICERS: 275

TOTAL: 2,750

| <br>ALCOHOL RISK       | DRUG RISK              |
|------------------------|------------------------|
| 3.16<br>UIC Risk Score | 1.00<br>UIC Risk Score |
| SUICIDE RISK           | SEXUAL HARASSMENT      |
| 2.35<br>UIC Risk Score | 3.35<br>UIC Risk Score |
| SEXUAL ASSAULT VICTIM  | SEXUAL ASSAULT SUBJECT |
| 3.56<br>UIC Risk Score | 3.60<br>UIC Risk Score |

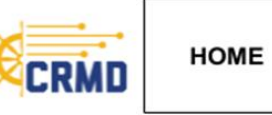

#### **Risk Category Scores for UIC 99995:**

CRMD currently evaluates risk for six categories of destructive behavior events: drug use, alcohol abuse, suicidal behaviors, sexual harassment, and sexual assault (both victim and subject). The risk scores reflect unit-level risk of the destructive outcomes in the next quarter. (CLICK THE TILES BELOW TO EXPLORE MORE)

#### The Main Screen provides the following information relevant to an individual unit:

- Overall risk scores for the unit, Navy peer group, and Navy-wide average
- Unit complement breakdown
- Unit-level risk category scores for Alcohol Abuse Risk, Drug Use Risk, Suicide Risk, Sexual Harassment Risk, Sexual Assault Victim Risk, and Sexual Assault Subject Risk
- Drilldown capability to additional insights for each risk category by clicking on the risk category score tile

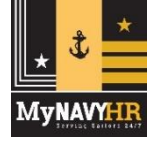

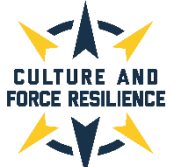

/IvNAVYHIE

## **CRMD User Guide Review - Section 4: Navigation**

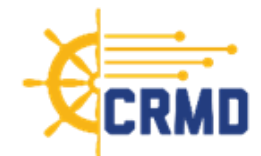

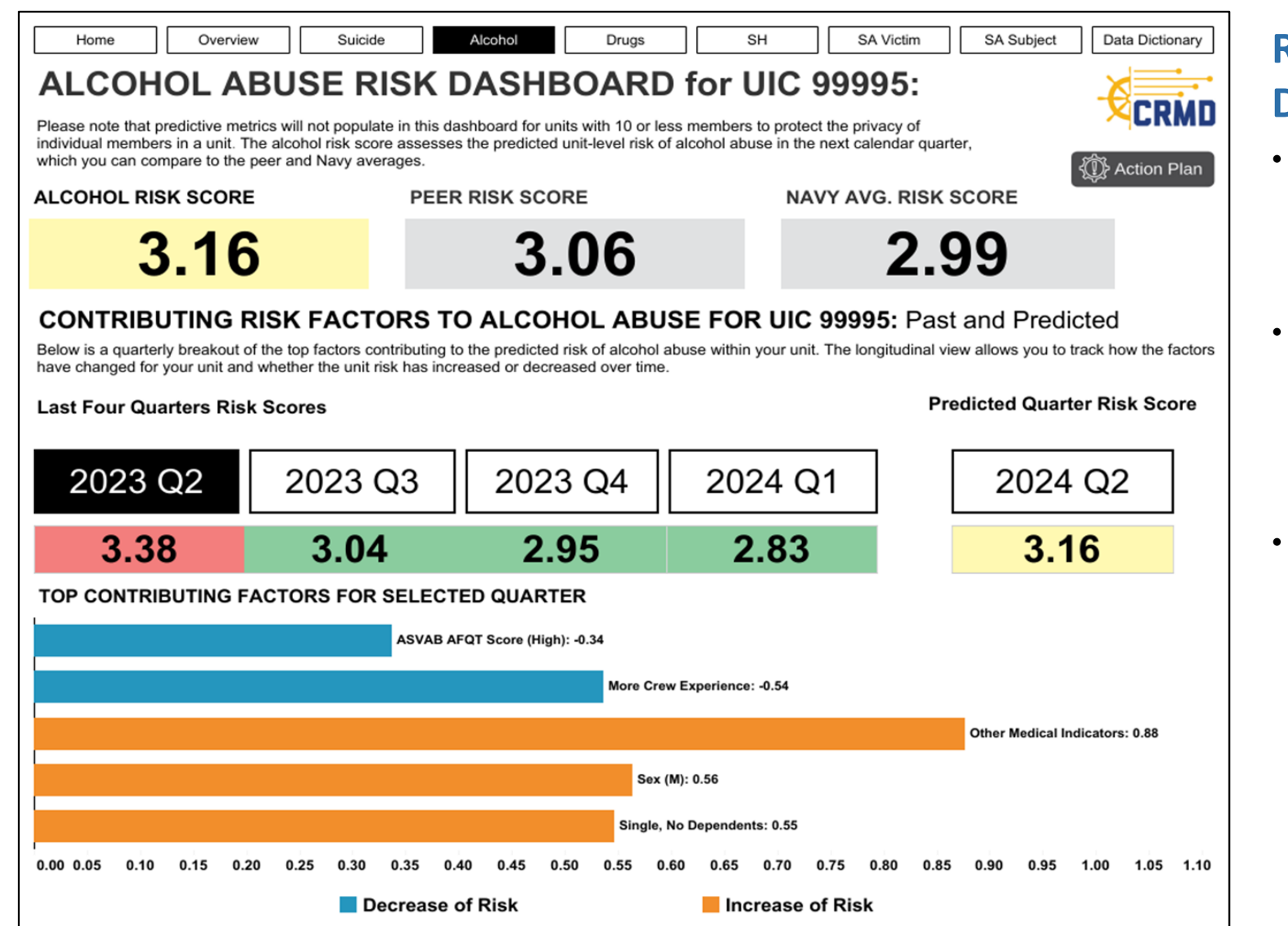

#### Risk Category Drilldown View:

- Each risk category has a distinct, unitspecific drilldown view available. To access this view, click on the risk category score tile on the Main Screen
- There are separate screens for each of these risk categories: Alcohol Abuse Risk, Drug Use Risk, Suicide Risk, Sexual Harassment Risk, Sexual Assault Victim Risk, and Sexual Assault Subject Risk
- Each risk category view features the following category-specific information for the unit:
  - o Unit-level Risk Score
  - Navy Peer Group Risk Score
  - Navy Average Risk Score
  - Contributing Factors lists with Shapley values for past and predicted quarters
  - o Link to Action Plans

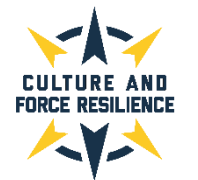

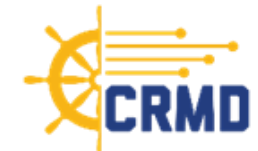

| Home | Overview | Suicide | Alcohol | Drugs | SH | SA Victim | SA Subject | Data Dictionary |
|------|----------|---------|---------|-------|----|-----------|------------|-----------------|

#### **Data Dictionary**

Please utilize the buttons below to select your dictionary of interest. The **Data Constructs** dictionary identifies the compilations of individual features used in model training, combined for dashboard display to improve interpretability. Please note that this is a **living page** and will be updated as new data is added to the dashboard and machine learning models.

Last Updated: September 14, 2023

| Data Constru                                | s Individual Features Features Controlled For Data Sources                                                                                                    |  |  |  |  |  |  |  |  |  |
|---------------------------------------------|----------------------------------------------------------------------------------------------------|--|--|--|--|--|--|--|--|--|
| Behavioral Health<br>Concerns               | Sailor has documented struggle with alcohol- and/or substance-related illness(es); a health provider documented one or more medical concerns in the most recent PHA completed by the Sailor; Sailor self-reported drinking alcohol more than 14 times a week; Sailor's depression score on the PHQ-8 Depression Assessment Scale is over 10; one or more behavioral health concern(s) were reported by the Sailor in the most recent completed PHA; Sailor was a sexual or nonsexual harassment vi |  |  |  |  |  |  |  |  |  |
| Completed Destructive<br>Behavior Trainings | Sailor has completed and passed trainings related to destructive behaviors                                                                                                    |  |  |  |  |  |  |  |  |  |
| Less Crew Experience                        | Sailor has been in active service for 60 months or less; is rank E1-E5; has served in less than 2 UICs; or has served in their current UIC for 12 months or less                                                                                                    |  |  |  |  |  |  |  |  |  |
| Medical Referrals                           | A healthcare provider recommended one or more medical referral(s) for the Sailor in the most recent PHA completed                                                                                                    |  |  |  |  |  |  |  |  |  |
| Mental Health Medical<br>Encounters         | Number of medical encounters for a mental health condition since October 2016                                                                                                    |  |  |  |  |  |  |  |  |  |
| More Crew Experience                        | Sailor has been in active service for over 60 months; is rank E6+, CWO, or O; has served in 2 or more UICs; has served in their current UIC for over 12 months; or has completed leadership training courses                                                                                                    |  |  |  |  |  |  |  |  |  |
| Off-Track Career<br>Progression             | Sailor has an individual performance trait average of 1 or 2; or has received a disciplinary waiver or a negative promotion or retention recommendation                                                                                                    |  |  |  |  |  |  |  |  |  |
| On-Track Career<br>Progression              | Sailor has an individual performance trait average of 3 or above; has not received a disciplinary waiver or a negative promotion or retention recommendation                                                                                                    |  |  |  |  |  |  |  |  |  |
| Other Medical Indicators                    | ailor has a high number of medical visits; the average amount of physical pain experience by the Sailor in the most recent completed PHA is higher than a 7; Sailor<br>as a medical waiver; Sailor has urgent or routine medical encounters while deployed; Sailor contracted a disease or sustained an injury while deployed                                                                                                    |  |  |  |  |  |  |  |  |  |
| Prescription Drug Use                       | ailor has a history of being prescribed one or more medication(s) to address health concerns since October 2016                                                                                                    |  |  |  |  |  |  |  |  |  |

#### **Data Dictionary Screen:**

- The CRMD Data Dictionary screen consists of **four tabs** each providing a different type of information related to the data used to generate risk scores and populate the dashboard.
- The **Data Constructs** tab identifies the compilations of individual features used in model training combined for dashboard display to improve interpretability.

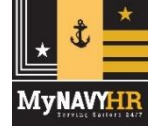

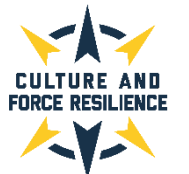

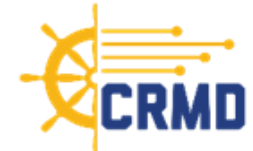

| Home O                                                                   | Verview                                                                                         | Suicide                                  | Alcohol                                          | Druç                              | js 🛛                         | SH                                      | SA Victin                        | n [                 | SA Subject                              | Data Dictionary    |
|--------------------------------------------------------------------------|-------------------------------------------------------------------------------------------------|------------------------------------------|--------------------------------------------------|-----------------------------------|------------------------------|-----------------------------------------|----------------------------------|---------------------|-----------------------------------------|--------------------|
| Data Diction<br>Please utilize the buttons<br>Please note that this is a | <b>TATY</b><br>s below to select<br>a <b>living page</b> and                                    | your dictionary o<br>will be updated     | of interest. The <b>Inc</b><br>as new data is ad | <b>lividual Fe</b><br>Ided to the | <b>atures</b> di<br>dashboar | ctionary identifies<br>d and machine le | s standalone da<br>arning models | ata eler            | nents used for m                        | odel training.     |
| ast Updated: Septembe                                                    | er 14, 2023<br>ructs                                                                            | Indivi                                   | dual Features                                    | ;                                 | Feat                         | ures Control                            | led For                          |                     | Data So                                 | urces              |
| Active Duty                                                              | Sailor is cleare                                                                                | ed for active duty                       | based on evaluation                              | n records                         |                              |                                         |                                  |                     |                                         |                    |
| Age                                                                      | Sailor's current age (Less Than 21, 21 to 23, 24 to 26, 27 to 30, 31 to 36, or Greater Than 36) |                                          |                                                  |                                   |                              |                                         |                                  |                     |                                         |                    |
| Alcohol Use (Medical<br>Record: Self Report)                             | Sailor's typical                                                                                | alcohol consump                          | tion as self-reporte                             | d to a health                     | icare provi                  | der during a medic                      | cal encounter                    |                     |                                         |                    |
| ASVAB AFQT Score                                                         | Sailor's Armeo<br>High: Scores o                                                                | I Services Vocation<br>of 70 or higher   | nal Aptitude Batter                              | y Armed For                       | rces Qualif                  | ication test score.                     | Low: Scores be                   | elow 35;            | Medium: Scores                          | between 35 and 70; |
| Marital Status, Depende                                                  | nts Sailor's marita dependent info                                                              | I status (Single, N<br>ormation may be e | larried, Divorced, W<br>excluded from the fe     | /idowed) an<br>eature name        | d whether<br>for cases       | they have depend<br>in which this data  | ents (Has Depe<br>was missing or | ndents,<br>unavaila | No Dependents).<br>able for the Sailor. | Marital status or  |
| Sex                                                                      | Sex of the Sai                                                                                  | lor (M/F) based or                       | n personnel records                              |                                   |                              |                                         |                                  |                     |                                         |                    |
| Tobacco Use (Medical<br>Record: Self Report)                             | Sailor's tobacc                                                                                 | co usage (yes/no)                        | as self-reported to                              | a healthcare                      | e provider                   | during a medical e                      | ncounter                         |                     |                                         |                    |

#### Data Dictionary Screen:

 The Individual Features tab identifies standalone data elements used for model training.

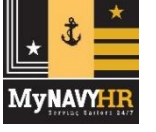

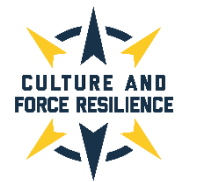

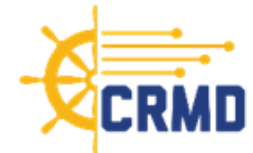

| Home                                                                                                    | Overview                                                                                          | Suicide                                                                                                    | Alcohol                                                                                                    | Drugs                                           | SH                                                 | SA Victim                                          | SA Subject                                           | Data Dictionary                        |  |  |
|----------------------------------------------------------------------------------------------------|---------------------------------------------------------------------------------------------------|----------------------------------------------------------------------------------------------------|----------------------------------------------------------------------------------------------------|-------------------------------------------------|----------------------------------------------------|----------------------------------------------------|------------------------------------------------------|----------------------------------------|--|--|
| Data Dict<br>lease utilize the b<br>o not appear in da<br>ast Updated: Sep                                                                                      | tionary<br>buttons below to sel<br>ashboard display. F<br>stember 14, 2023                        | ect your dictionary<br>lease note that thi                                                                                                    | of interest. The <b>Fe</b> a<br>s is a <b>living page</b> a                                                                                                    | atures Controlle<br>nd will be update           | <b>d For</b> dictionary ic<br>d as new data is a   | lentifies features th<br>Idded to the dashb        | at were controlled fo<br>pard and machine le         | or in the models but<br>arning models. |  |  |
| Data C                                                                                                    | onstructs                                                                                         | Indiv                                                                                                    | vidual Features                                                                                                    | Fe                                              | atures Contro                                      | olled For                                          | Data So                                              | ources                                 |  |  |
| Currently in Involu                                                                                                    | Intary Extension                                                                                  | Sailor is current                                                                                                    | in involutary extension                                                                                                    | n of service                                    |                                                    |                                                    |                                                      |                                        |  |  |
| Months Since Firs<br>Encounter - N/A<br>Months Since Firs<br>Medical Encounter<br>Months Since Last<br>Months Since Last<br>Months Since Last<br>Incident - N/A | t/Last Alcohol Medi<br>t/Last Substance Us<br>r - N/A<br>t Harassment Incide<br>t Suicide-Related | cal Number of mont<br>the Sailor. Positi<br>se Number of mont<br>Sailor. Positive v<br>ent - Number of mont<br>is no record of th<br>Number of mont<br>behavior for the | Number of months past since the first or most recent alcohol-related medical encounter. An N/A value means there is no record of this behavior for the Sailor. Positive values are included in the Behavioral Health Concerns construct.<br>Number of months past since the first or most recent drug related medical encounter. An N/A value means there is no record of this behavior for the Sailor. Positive values are included in the Behavioral Health Concerns construct.<br>• Number of months elapsed since the last harassment (sexual or nonsexual) incident recorded in the Sailor's current UIC. An N/A value means there is no record of this behavior for the command. Positive values are included in the Behavioral Health Concerns construct.<br>• Number of months elapsed since the suicide-related incident recorded in the Behavioral Health Concerns construct.<br>• Number of months elapsed since the suicide-related incident recorded in the Sailor's current UIC. An N/A value means there is no record of this behavior for the command. Positive values are included in the Behavioral Health Concerns construct. |                                                 |                                                    |                                                    |                                                      |                                        |  |  |
| Months To EAOS                                                                                                    |                                                                                                   | Number of mont                                                                                                    | Number of months until end of active obligated service date (Less Than 7, 7 to 12, 13 to 24, 25 to 36, 37 to 48, 49 to 60, Greater Than 60)                                                                                                    |                                                 |                                                    |                                                    |                                                      |                                        |  |  |
| Occupation Code                                                                                                    |                                                                                                   | Sailor's Navy oc                                                                                                    | cupational career categ                                                                                                    | ory                                             |                                                    |                                                    |                                                      |                                        |  |  |
| Recent Drug/Alcol<br>(ADMITS)                                                                                                    | hol Incident Record                                                                               | ed Sailor was recen                                                                                                    | Sailor was recently involved in at least one alcohol or drug abuse event as recorded in ADMITS                                                                                                    |                                                 |                                                    |                                                    |                                                      |                                        |  |  |
| Recent Sexual Ass<br>(DSAID, Subject)                                                                                                    | sault Recorded                                                                                    | Sailor was recen                                                                                                    | Sailor was recently involved in at least one sexual assault perpetration event as recorded in DSAID                                                                                                    |                                                 |                                                    |                                                    |                                                      |                                        |  |  |
| Recent Sexual Ass<br>(DSAID, Victim)                                                                                                    | sault Recorded                                                                                    | Sailor was recen                                                                                                    | Sailor was recently involved in at least one sexual assault victimization event as recorded in DSAID                                                                                                    |                                                 |                                                    |                                                    |                                                      |                                        |  |  |
| Recent Sexual Har<br>Recorded (SH/EO)                                                                                                    | rassment Incident                                                                                 | Sailor was recen                                                                                                    | Sailor was recently involved in at least one sexual harassment event as recorded in SH/EO                                                                                                    |                                                 |                                                    |                                                    |                                                      |                                        |  |  |
| Recent Suicidal Be                                                                                                    | ehavior Recorded                                                                                  | Sailor was recen                                                                                                    | tly involved in at least o                                                                                                    | one suicidal behavior                           | event as recorded in                               | DODSER                                             |                                                      |                                        |  |  |
| Shore/Afloat Com                                                                                                    | mand                                                                                              | Whether the UIC                                                                                                    | the Sailor is currently                                                                                                    | serving in is primarily                         | a Shore or Afloat co                               | mmand based on assi                                | gnment codes                                         |                                        |  |  |
| Fotal Number of M<br>Medium)                                                                                                    | ledical Visits (Low/                                                                              | Total number of<br>Medium classes                                                                                                    | medical encounters (e.<br>are not displayed in the                                                                                                    | g., visits, inpatient st<br>a dashboard; howeve | ays, battle injury, non<br>er, the High class is c | -battle injury) a Sailor<br>aptured within the Oth | has had in the past year<br>er Medical Indicators co | . The Low and<br>nstruct.              |  |  |
| Total UIC Harassm                                                                                                    | nent Incidents - N/A                                                                              | Number of haras<br>behavior for the                                                                                                    | sment (sexual or non-s<br>command. Positive valu                                                                                                    | exual) complaints or<br>ues are included in the | record for the Sailor<br>e Behavioral Health       | 's current UIC. An N/A<br>Concerns construct.      | value means there is no                              | o record of this                       |  |  |
| Total UIC Suicide                                                                                                    | Related Incidents -                                                                               | N/A Number of suicion<br>Positive values a                                                                                                    | e-related incidents on<br>re included in the Beha                                                                                                    | record for the Sailor's<br>avioral Health Conce | s current UIC. An N/A                              | value means there is                               | no record of this behavi                             | or for the command.                    |  |  |
| UIC Size                                                                                                    |                                                                                                   | Number of sailor                                                                                                    | s in UIC the Sailor is se                                                                                                    | erving in                                       |                                                    |                                                    |                                                      |                                        |  |  |
| Weight (lbs), Heigh                                                                                                    | ht (inches)                                                                                       | Sailor's weight ir                                                                                                    | pounds, height in inch                                                                                                    | es based on their mo                            | st recent vitals recor                             | ds                                                 |                                                      |                                        |  |  |

#### **Data Dictionary Screen:**

 The Features Controlled For tab identifies features that were controlled for in the models but do not appear in dashboard display.

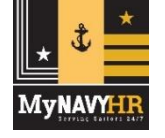

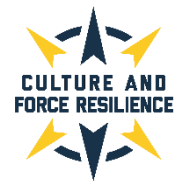

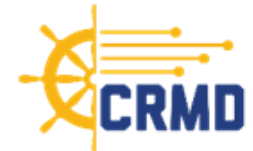

 Home
 Overview
 Suicide
 Alcohol
 Drugs
 SH
 SA Victim
 SA Subject
 Data Dictionary

#### Data Dictionary

Please utilize the buttons below to select your dictionary of interest. The **Data Sources** dictionary identifies a list of data sources utilized to train the models. Please note that this is a **living page** and will be updated as new data is added to the dashboard and machine learning models.

Last Updated: September 14, 2023

| Data Construct                         | Individual Features               | Features Co    | ontrolled For      | Data Sources                             |
|----------------------------------------|-----------------------------------|----------------|--------------------|------------------------------------------|
| (ADE) NAVYY_MEMBER_ASSIGNMENTS_V       | /IEW                              | CY11-Current   | Monthly snapshots  | 2011-19; Daily snapshots starting Jan 29 |
| (ADE) NAVYY_MEMBER_ASVAB_VIEW          |                                   | CY11-Current   | Monthly snapshots  | 2011-19; Daily snapshots starting Jan 20 |
| (ADE) NAVYY_MEMBER_DESIGNATOR_VI       | EW                                | CY11-Current   | Monthly snapshots  | 2011-19; Daily snapshots starting Jan 23 |
| (ADE) NAVYY_MEMBER_EVALS_VIEW          |                                   | CY11-Current   | Monthly snapshots  | 2011-19; Daily snapshots starting Jan 21 |
| (ADE) NAVYY_MEMBER_INJURY_VIEW         |                                   | CY11-Current   | Monthly snapshots  | 2011-19; Daily snapshots starting Jan 22 |
| (ADE) NAVYY_MEMBER_PERSON_VIEW         |                                   | CY11-Current   | Monthly snapshots  | 2011-19; Daily snapshots starting Jan 24 |
| (ADE) NAVYY_MEMBER_RANK_VIEW           |                                   | CY11-Current   | Monthly snapshots  | 2011-19; Daily snapshots starting Jan 25 |
| (ADE) NAVYY_MEMBER_SERVICE_VIEW        |                                   | CY11-Current   | Monthly snapshots  | 2011-19; Daily snapshots starting Jan 26 |
| (ADE) NAVYY_MEMBER_WAIVERS_VIEW        |                                   | FY17-Current   | Daily snapshots st | arting Jan 17                            |
| (ADE) NAVYY_PERSON_TRAINING_VIEW       |                                   | CY11-Current   | Monthly snapshots  | 2011-19; Daily snapshots starting Jan 28 |
| (External) COMPREHENSIVE AMBULATOR     | Y/PROFESSIONAL ENCOUNTER RECO     | FY17-July 23   | Monthly            |                                          |
| (External) DEFENSE SEXUAL ASSAULT IN   | CIDENT DATABASE CASE              | FY17-August 23 | Monthly            |                                          |
| (External) DEFENSE SEXUAL ASSAULT IN   | CIDENT DATABASE SUBJECT DATA      | FY17-August 23 | Monthly            |                                          |
| (External) DEFENSE SEXUAL ASSAULT IN   | CIDENT DATABASE VICTIM            | FY17-August 23 | Monthly            |                                          |
| (External) DEPT OF DEFENSE SUICIDE EVI | ENT REPORT                        | FY17-July 23   | Monthly            |                                          |
| (External) MEDICAL DATA REPOSITORY C   | LINICAL DATA REPOSITORY VITALS (D | FY17-June 23   | Monthly            |                                          |
| (External) MEDICAL HEALTH SYSTEM GEN   | IESIS ADMISSIONS                  | FY17-July 23   | Monthly            |                                          |
| (External) MEDICAL HEALTH SYSTEM GEN   | IESIS ENCOUNTER                   | FY17-July 23   | Monthly            |                                          |
| (External) NAVY ALCOHOL DRUG MISUSE    | PREVENTION CONTROL SYSTEM         | FY17-August 22 | As Required        |                                          |
| (External) PERIODIC HEALTH ASSESSMEN   | ІТ                                | FY17-July 23   | Monthly            |                                          |
| (External) PHARMACY DETAIL TRANSACT    | ION SERVICE                       | FY17-July 23   | Monthly            |                                          |
| (External) SEXUAL HARASSMENT EQUAL     | OPPORTUNITY                       | FY17-July 23   | Monthly            |                                          |
| (External) STANDARD INPATIENT DATA RE  | ECORD                             | FY17-March 23  | Monthly            |                                          |
| (External) THEATER MEDICAL DATA STOR   | E                                 | FY17-June 23   | Monthly            |                                          |
| (External) TRICARE ENCOUNTER DATA - N  | ION INSTITUTIONAL                 | FY17-June 23   | Monthly            |                                          |
| (External) TRICARE ENCOUNTER DATA IN   | STITUTIONAL                       | FY17-June 23   | Monthly            |                                          |

#### **Data Dictionary Screen:**

 The Data Sources tab identifies a list of data sources utilized to train the models along with the date range of the data source and the data refresh periodicity.

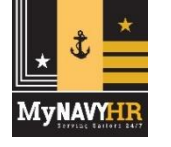